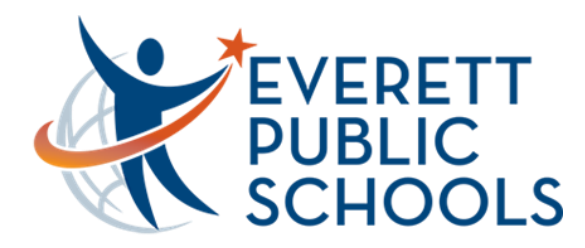

## Updating Google Chrome Operating System

## **Checking for Chrome Updates**

To ensure you are using the latest version of the Chrome browser for our district, once signed-in to the device (Windows PC or Chromebook) click on the **three dots** on the top-right corner of the Chrome browser

| After clicking the three dots, choose <b>Settings</b> from the     |
|--------------------------------------------------------------------|
| menu. On the Settings screen, choose About Chrome                  |
| from the left-side. On a <u>Windows PC</u> , it will automatically |
| update. Once complete, choose <b>Relaunch</b>                      |

On a <u>Chromebook</u>, on the right-side underneath the version number, choose **Chrome OS Settings** 

| Extensions   |  |
|--------------|--|
| About Chrome |  |
|              |  |
|              |  |

👂 Google Chrome

Version 85.0.4183.84 (Official Build) (64-bit) To see if your device is up to date of the observation of the settings

On the next settings screen choose **Check for updates**. Once the updates (if available) are installed you will be asked to restart the Chromebook. Choose **Restart** and once the device returns to the sign-in screen proceed with logging back in

| Char | k for undato   |
|------|----------------|
| Cheo | ex for updates |

For additional assistance, please call the HelpDesk at 425-385-4357 (x4357)